# Prime Collaboration Assurance(PCA)の設定 – 会 議診断

| 内容                                                 |
|----------------------------------------------------|
| <u>はじめに</u>                                        |
| 前提条件                                               |
| 要件                                                 |
| <u>使用するコンポーネント</u>                                 |
| <u>背景説明</u>                                        |
| <u>OVAごとに可視性を制限または完全に設定したエンドポイントの制限</u>            |
| <u>設定</u>                                          |
| <u>シナリオ 1.Call Managerに登録されたビデオエンドポイントを使用した会議</u>  |
| <u>Cisco Unified Communications Managerのセットアップ</u> |
| <u>HTTPの有効化</u>                                    |
| SNMPの有効化                                           |
|                                                    |
|                                                    |
|                                                    |
|                                                    |
| <u>会議ビデオテストコール</u>                                 |
| <u>シナリオ 2. Call Managerに登録されていないエンドポイントとの会議</u>    |
| <u>会議関連アラーム</u>                                    |
| <u>会議ビデオテストコール</u>                                 |
|                                                    |
| トラブルシュート                                           |

## はじめに

このドキュメントでは、Prime Collaboration Assurance(PCA)内で会議診断の導入を設定およびセットアップして、音声/ビデオ会議の統計情報を予防的にモニタする方法について説明します。

### 前提条件

要件

次の項目に関する知識があることが推奨されます。

- Call Manager Adminログイン
- PCAログイン
- Telepresence Monitor Server(TMS)
- Core/Expresswayクレデンシャル(該当する場合)

使用するコンポーネント

このドキュメントの情報は、PCAバージョン11.x ~ 12.xに基づくものです。

このドキュメントの情報は、特定のラボ環境にあるデバイスに基づいて作成されました。このド キュメントで使用するすべてのデバイスは、クリアな(デフォルト)設定で作業を開始していま す。対象のネットワークが実稼働中である場合には、どのようなコマンドについても、その潜在 的な影響について確実に理解しておく必要があります。

### 背景説明

Cisco Prime Collaboration 11.xは、次のタイプの可視性をサポートします。

- 完全な可視性:JTAPI/HTTPフィードバックと、会議の統計情報や会議情報などのリアルタイム監視情報を使用したコール検出がサポートされます。
- 可視性の制限:JTAPI/HTTPフィードバックを使用した自動コール検出が行われますが、会議の統計情報や会議情報などのリアルタイムのモニタリング情報はサポートされていません。可視性が限られているエンドポイントは、会議トポロジで半分グレー表示されたアイコンで示されます。

Cisco Prime Collaboration 12.xは、次のタイプの可視性をサポートします。

- 完全な可視性:JTAPI/HTTPフィードバックと、会議の統計情報や会議情報などのリアルタイム監視情報を使用したコール検出がサポートされます。
- 可視性なし:JTAPI/HTTPフィードバックおよびリアルタイムモニタリング情報を使用した コール検出はサポートされていません。これらのエンドポイントは、[会議モニタリング]ペ ージで完全にグレー表示されたアイコンとともに表示されます。

OVAごとに可視性を制限または完全に設定したエンドポイントの制限

- スモールオープン仮想化アーカイブ(OVA)で最大500のエンドポイントをサポート
- 中規模OVAは最大1000のエンドポイントをサポート
- 大規模なOVAは最大1800のエンドポイントをサポート
- ・非常に大規模なOVAは最大2000のエンドポイントをサポート

会議およびサポートされるセッションに関するPCAごとのサポート対象デバイスのリストは、次の表の図に示すとおりです。

#### Session Scenarios

The various session scenarios that are monitored in Cisco Prime Collaboration are as follows:

#### Table 1 Session Scenarios

| Session Classification                                                       | Session Type                                       | Session Structure | Session Topology Elements                                                                                                    |
|------------------------------------------------------------------------------|----------------------------------------------------|-------------------|----------------------------------------------------------------------------------------------------|
| Cisco Unified CM intracluster<br>and intercluster sessions                   | Ad hoc,Scheduled                                   | Point-to-point    | Cisco TelePresence System 500, 1000, 3000, TX9000 Series.                                                                             |
| Cisco Unified CM intracluster<br>and intercluster sessions                   | Ad hoc,ScheduledStatic                             | Multipoint        | Cisco TelePresence System 500, 1000, 3000, TX9000 Series, and CTMS.                                                                   |
| Cisco VCS intracluster and intercluster sessions                             | Ad hoc,Scheduled                                   | Point-to-point    | Cisco C series, EX Series, Cisco<br>MX series, Cisco MXP Series,<br>Cisco IP Video Phone E20, Cisco<br>Cius, and Cisco Jabber.        |
|                                                                              |                                                    |                   | If a call is identified as a traversal<br>call, Cisco VCS Control or Cisco<br>VCS Expressway is displayed in the<br>session topology. |
| Cisco VCS intracluster and<br>intercluster sessions (with<br>MCU)            | Ad hoc,ScheduledPermanent<br>(displayed as static) | Multipoint        | Cisco C series, EX Series, Cisco<br>MCU, Cisco MSE <sup>1</sup> , or Cisco<br>TelePresence Server.                                    |
|                                                                              |                                                    |                   | If a call is identified as a traversal<br>call, Cisco VCS Control or Cisco<br>VCS Expressway is displayed in the<br>session topology. |
| Cisco VCS <i>intracluster</i> and <i>intercluster</i> sessions (without MCU) | Ad hoc,Scheduled                                   | Multisite         | Cisco C series, EX Series, Cisco<br>MX, Cisco MXP Series, Cisco IP<br>Video Phone E20.                                                |
|                                                                              |                                                    |                   | If a call is identified as a traversal call, Cisco VCS Control or Cisco VCS Expressway is displayed in the session topology.          |

| Sessions between<br>Cisco Unified CM and                                      | Ad hoc                                                  | Point-to-pointMultipoint              | Cisco C series, EX Series, Cisco<br>MX series, Cisco MXP Series.                             |
|-------------------------------------------------------------------------------|---------------------------------------------------------|---------------------------------------|----------------------------------------------------------------------------------------------|
| Cisco VCS clusters <sup>2</sup>                                               |                                                         |                                       | Cisco IP Video Phone E20                                                                     |
|                                                                               |                                                         |                                       | Cisco TelePresence System     500, 1000, 3000, and TX9000     Series                         |
|                                                                               |                                                         |                                       | Cisco TelePresence Server                                                                    |
|                                                                               |                                                         |                                       | IX 5000 series TelePresence<br>endpoints                                                     |
| Cisco Unified CM (8.6(1),<br>8.6(2), and 9.0) <i>intracluster</i>             | Ad hoc                                                  | Point-to-point                        | Cisco C series, EX Series, Cisco<br>MX series                                                |
| sessions <sup>3</sup>                                                         |                                                         |                                       | Cisco TelePresence System<br>500, 1000, 3000, and TX9000<br>Series                           |
|                                                                               |                                                         |                                       | IX 5000 series TelePresence<br>endpoints                                                     |
| Cisco Unified CM (8.6(1),<br>8.6(2), and 9.0) <i>intracluster</i><br>sessions | Ad hoc,Scheduled Note Scheduler must be CTS-Manager 1.7 | Multipoint                            | Cisco C series, EX Series, Cisco<br>MX series, Cisco IP Video<br>Phone E20                   |
|                                                                               | 1.8, or 1.9.                                            |                                       | Cisco TelePresence System<br>500, 1000, 3000, and TX9000<br>Series                           |
|                                                                               |                                                         |                                       | CTMS 1.8 or Cisco     TelePresence Server                                                    |
| Sessions outside the<br>enterprise firewall -<br>Cisco VCS Expressway         | Ad hocPermanent (displayed as static)                   | Point-to-point, Multipoint, Multisite | Cisco C series, EX Series, Cisco<br>MX series, Cisco MXP Series,<br>Cisco IP Video Phone E20 |
|                                                                               |                                                         |                                       | Cisco MCU or Cisco     TelePresence Server                                                   |
|                                                                               |                                                         |                                       | Cisco VCS Control and Cisco<br>VCS Expressway                                                |

| Endpoints in a call (with an<br>MCU in the call) work as a<br>conferencing bridge in Cisco<br>Unified CM.                                                             | Ad hoc            | Point-to-point<br>When a call is put in a conference mode or when merged with<br>another call, it becomes Multipoint. The session does not show<br>the MCU. When the first participant leaves the call, the session<br>shows it is connected to the MCU, while the second and third<br>participants continue in the same call as a point-to-point call.<br><b>Note</b> This scenario is applicable when in-built video bridge<br>capability is not present in the endpoint. | Multipoint conferencing devices<br>and video endpoints.<br>For a list of devices supported by<br>Cisco Prime Collaboration 11.0,<br>see Supported Devices for Prime<br>Collaboration Assurance. |
|----------------------------------------------------------------------------------------------------|-------------------|----------------------------------------------------------------------------------------------------|----------------------------------------------------------------------------------------------------|
| Sessions between MRA<br>endpoints-<br>Cisco Jabber or Cisco<br>TelePresence MX Series or<br>Cisco TelePresence System<br>EX Series or Cisco<br>TelePresence SX Series | Ad hoc, Scheduled | <ul> <li>Point-to-point, Multipoint, Multisite</li> <li>Note Cisco Prime Collaboration does not monitor a Multisite session where an MRA endpoint acts as a conference bridge.</li> </ul>                                                                                                    | Cisco Jabber, Cisco TelePresence<br>MX Series, Cisco TelePresence<br>System EX Series, and Cisco<br>TelePresence SX Series.                                                                     |
| <sup>1</sup> The codian software must be runn                                                                                                    | ing on Cisco MSE. |                                                                                                    |                                                                                                    |

<sup>2</sup> This scenario is supported on CTS 1.7.4, and TC 4.1 to 7.0.

 $^{3}$  The troubleshooting workflow is supported on TC 4.2, 5.0, and above

Note
 Cisco Cius and Cisco Jabber devices support only ad hoc sessions.

# 設定

シナリオ 1.Call Managerに登録されたビデオエンドポイントを使用した会議

ステップ1:まず、Call ManagerがManaged状態であることを確認する必要があります。

Inventory > Inventory Management > Manage Credentials > Create a profile for the Call Manager clusterの順に移動します。

 注:各クレデンシャルプロファイルでは、プロファイル内にリストされているすべてのipに 対して同じクレデンシャルが使用されることに注意してください。そのため、同じクレデン シャルプロファイル内にCall Managerパブリッシャとサブスクライバをリストすると、それ らの同じクレデンシャルを使用して両方のIPアドレスが検出されます。セットアップに Conductorがある場合は、図に示すように、最初にConductor、次にCisco Call Managerを検 出します。

| ullet      | CUCM A                                          | ANY                               | 10.201.196.222           |
|------------|-------------------------------------------------|-----------------------------------|--------------------------|
| $\bigcirc$ | CUE A                                           | ANY                               | 10.201.196.209           |
| $\bigcirc$ | CUSP S                                          | SIPPROXY                          | 10.201.160.42            |
| $\bigcirc$ | Default A                                       | ANY                               |                          |
| $\bigcirc$ | JoeCUBE F                                       | ROUTER/VOICEGATEWAY               | 10.201.196.210           |
|            | *Deoßle Merry                                   |                                   | * Indicates required fie |
|            | Profile Name                                    | CUCM                              | J                        |
|            | Device Type                                     | ANY 🗸                             | (Optional)               |
|            | *IP Version                                     | v4 🔻                              |                          |
|            | *Apply this credential to the giv<br>IP address | ren 10.201.196.222 10.201.196.221 |                          |
|            |                                                 |                                   |                          |
|            | General SNMP Options                            |                                   |                          |
|            | SNMP Timeour                                    | t 10 v seconds                    |                          |
|            | SNMP Retries                                    | 2 🔻                               |                          |
|            | SNMP Version                                    | 2c 🔻                              |                          |
|            |                                                 |                                   |                          |

ステップ 2:ハイパーテキスト転送プロトコル(HTTP)、Simple Name Management Protocol(SNMP)、およびJava Telephony API(JTAPI)クレデンシャルが設定されていることを確認 します。

さらに、Call Manager ServiceabilityでCisco Computer Telephony Integration(CTI)サービスを有効 にする必要があります。

Cisco Unified Communications Managerのセットアップ

HTTPの有効化

Cisco Prime Collaborationで管理者クレデンシャルを使用してログインできるようにするには、新 しいユーザを作成する必要はありません。また、Cisco Prime Collaboration Managerが適切なク レデンシャルを使用してCisco Unified Communications Managerにログインできるようにするに は、新しいHTTPユーザグループと、Cisco Prime Collaborationが通信に使用できる対応するユー ザを作成する必要があります。

ユーザを作成するには、次の手順を実行します。

ステップ1:管理者アカウントでCisco Unified CM Administration Webインターフェイスにログインします。

ステップ 2:十分な権限を持つユーザグループを作成します。 User Management> User Settings> Access Control Groupedに移動し、適切な名前(この場合はPC\_HTTP\_Users)で新しい ユーザグループを作成します。ここで、Saveを選択します。

ステップ 3: User Management> User Settings> Access Control Groupの順に移動し、Findを選 択します。定義したグループを見つけ、右側のアイコンをクリックします。 ステップ 4: SelectAssign Role to Groupand select these roles (グループへのロールの割り当て):

- Standard AXL API Access
- 標準CCM管理者ユーザ
- ・ 標準の保守管理

ステップ 5 : [Save] をクリックします。

手順 6:メインメニューから、User Management>Application Users>Create a new userの順に移動します。

Application User Configurationページで適切なパスワードを指定します。Available Devicesテキス ト領域から特定のタイプのデバイスだけを選択するか、Cisco Prime Collaborationですべてのデバ イスを監視することができます

手順 7: Permission情報セクションで、Add to User Groupandを選択し、ステップ1で作成したグ ループ(たとえば、PC\_HTTP\_Users)を選択します。

ステップ8:Saveをクリックします。ページがリフレッシュされ、適切な権限が表示されます。

SNMPの有効化

Cisco Unified Communications Managerでは、SNMPはデフォルトでは有効になっていません。

SNMPを有効にするには、次の手順を実行します。

ステップ 1: Cisco Unified Communications Manager Web GUIのCisco Unified Serviceabilityviewにログインします。

ステップ2: Tools > Service Activationの順に移動します。

ステップ3: Publisher Serverを選択します。

ステップ 4: Performance > Monitoring Servicesの順に移動し、Cisco Call Manager SNMP Serviceのチェックボックスをオンにします。

ステップ5:画面の下部にあるSaveを選択します。

SNMPコミュニティストリングを作成するには、次の手順を実行します。

ステップ 1 : Cisco Unified Serviceabilitycisco Unified Communications Manager Web GUIにログ インします。

ステップ 2: Cisco Unified Serviceabilityビューのメインメニューから、SNMP > v1/v2c > Community Stringの順に移動します。

ステップ3:サーバを選択して、Findをクリックします。 コミュニティ文字列がすでに定義されている場合、そのコミュニティ文字列名が検索結果に表示 されます。 ステップ 4 : 結果が表示されない場合は、[新しい文字列の追加]をクリックして新しい文字列を追加します。

ステップ5:必要なSNMP情報を指定し、設定を保存します。

💊 注:必要なのはSNMP読み取り専用(RO)アクセスだけです。

CTIサービスの開始

希望するCisco Unified Communications Managerノードの手順を実行します。2つのノードに設定 することをお勧めします。

ステップ1: Cisco Unified Communications Managerのグラフィカルユーザインターフェイスで 表示されるCisco Unifiedサービスアビリティにログインします。

ステップ2: Tools > Service Activationの順に移動します。

ステップ3:ドロップダウンリストからサーバを選択します。

ステップ 4: CM Servicesセクションから、Cisco CTI Managerチェックボックスにチェックマー クを付けます。

ステップ5: 画面の上部にあるSaveを選択します

PCA CTIコントロール用アプリケーションユーザの作成(JTAPIユーザ)

JTAPIは、デバイスからセッションステータス情報を取得するために使用されます。エンドポイ ントでJTAPIイベントを受信するために必要な権限を持つアプリケーションユーザを、コールプ ロセッサでCTI制御用に作成する必要があります。Prime Collaborationは、複数のコールプロセッ サクラスタを管理します。クラスタIDが一意であることを確認する必要があります。Cisco Prime Collaborationが必要な情報を取得できるように、新しいアプリケーションユーザを作成します。

新しいJTAPIアプリケーションユーザを作成するには、次の手順を実行します。

ステップ1:管理者アカウントでCisco Unified CM Administration Webインターフェイスにログインします。

ステップ 2:十分な権限を持つユーザグループを作成します。 User Management> User Settings> Access Control Groupedに移動し、適切な名前(この場合はPC\_HTTP\_Users)で新しい ユーザグループを作成します。ここで、Saveを選択します。

ステップ 3: User Management>User Settings>Access Control Groupの順に選択し、Findをクリ ックします。定義したグループを見つけ、右側のアイコンを選択します。

ステップ4:「グループへのロールの割り当て」をクリックし、次のロールを選択します。

- Standard CTI Allow Call Monitoring
- Standard CTI Enabled

• Standard CTI Allow Control of Phones Supporting Connected Xfer and Conf

ステップ 5: SelectSaveを選択します。

手順 6:メインメニューから、User Management>Application Users>Create a new userの順に移動します。

Application User Configurationページで適切なパスワードを指定します。Available Devicesテキスト領域から特定のタイプのデバイスを選択するか、Cisco Prime Collaborationですべてのデバイスを監視できます。

💊 注:パスワードにセミコロン(;)または等号(=)を含めることはできません。

手順 7: Permission Informationセクションで、Add to Access Control Groupandを選択し、ステ ップ1で作成したグループ(たとえば、PC\_HTTP\_Users)を選択します。

ステップ8:Saveをクリックします。ページがリフレッシュされ、適切な権限が表示されます。

◇ 注:JTAPIユーザを追加する前にCall Managerが管理されていた場合は、Call ManagerのクレデンシャルプロファイルにJTAPIユーザが追加されていることを確認してから、再検出してください。

シナリオ1からの続き。手順:

ステップ 3:作成したCall Manager JTAPIアプリケーションユーザに移動し、サポートされてい るエンドポイントをAvailable DevicesからControlled Devicesに移動します。

これは、図に示すように、デバイス関連付け機能によって実行できます。

| Application User Config       | juration                                                                                        |                                            |
|-------------------------------|-------------------------------------------------------------------------------------------------|--------------------------------------------|
| Save 🗙 Delete [               | Copy 🕂 Add New                                                                                  |                                            |
| - Status<br>(i) Status: Ready |                                                                                                 |                                            |
| Application User Inform       | nation                                                                                          |                                            |
| User ID*                      | JTAPIUser                                                                                       | Edit Credential                            |
| Password                      |                                                                                                 |                                            |
| Confirm Password              |                                                                                                 |                                            |
| Digest Credentials            |                                                                                                 |                                            |
| Confirm Digest Credential     | Is                                                                                              |                                            |
| BLF Presence Group*           | Standard Presence group                                                                         |                                            |
| Accent Presence Subs          | crintion                                                                                        |                                            |
| Accept Out-of-dialog F        | DEEED                                                                                           |                                            |
| Accept Out-oi-dialog P        |                                                                                                 |                                            |
|                               |                                                                                                 |                                            |
| Accept Replaces Head          | er                                                                                              |                                            |
| Device Information —          |                                                                                                 |                                            |
| Available Devices             | Auto-registration Template<br>BAT205D23177001<br>Sample Device Template with TAG usage examples | Device Association                         |
|                               | TCTTEST<br>TCTTEST2                                                                             | <ul> <li>Find more Route Points</li> </ul> |
|                               | **                                                                                              |                                            |
| Controlled Devices            | SEP00059A3B7700<br>SEP00506004ECB3                                                              | *                                          |
|                               | SEP0050600CF7EB                                                                                 |                                            |
|                               | SEP00562B04CFA8                                                                                 |                                            |
|                               | SEP005F8693E4A0                                                                                 |                                            |

エンドポイントがOVAごとに制限された、または完全な可視性に設定されている制限を再度参照 すると、OVAサイズに追加したデバイスの量を確認できます。

この画面では、デバイス名、説明、または電話番号でフィルタリングして、図に示すように、これらのデバイスの管理とフィルタリングに役立てることができます。

これらのデバイスは手順7で追加されるため、注意が必要です。

| User Device Assoc    | iation                        |                                                                       |      |
|----------------------|-------------------------------|-----------------------------------------------------------------------|------|
| Select All           | Clear All Select All In Se    | earch Clear All In Search Save Selected/Changes Remove All Associated |      |
| User Device Asso     | ciation (1 - 14 of 14)        |                                                                       |      |
| Find User Device Ass | sociation where Name          | ▼ begins with ▼ Find Clear Filter 🖕 =                                 | -    |
| Show the devices     | s already associated with use | er                                                                    |      |
|                      |                               | Device Name                                                           |      |
|                      | 7960                          | SEP00059A3B7700                                                       | 1000 |
|                      | <b>E</b> X90                  | SEP00506004ECB3                                                       | 1011 |
|                      | 100 C60                       | SEP0050600CF7EB                                                       | 1030 |
|                      | 8851                          | SEP00562B04CFA8                                                       | 1003 |
|                      | SX80                          | SEP005F8693E4A0                                                       | 1010 |
|                      |                               | SEP7426ACEF09C7                                                       | 1005 |
|                      | DX70                          | SEP7426ACF35AE7                                                       | 1006 |
|                      | DX 650                        | SEPD0C789141410                                                       | 1007 |

このJTAPIユーザに正しいユーザロールが追加されていることを確認します。

- Standard CTI Allow Call Monitoring
- Standard CTI Enabled
- ・図に示すように、Standard CTI Allow Control of Phones supporting Connected Xfer and conf。

| Groups | JTAPIUser                                                                                                    | 3   |           |                                |
|--------|----------------------------------------------------------------------------------------------------|-----|-----------|--------------------------------|
|        |                                                                                                    |     |           | Add to Access Control Group    |
|        |                                                                                                    |     |           | Remove from Access Control Gro |
|        |                                                                                                    | Vie | w Details |                                |
| oles   | Standard CTI Allow Call Monitoring<br>Standard CTI Allow Control of Phones supporting Conn<br>Standard CTI Enabled | e   |           |                                |

会議およびサポートされるセッションに関して、PCAごとにサポートされるデバイスのリストについては、「背景説明」セクションを参照してください。

◆ 注:さらに、図に示すように、CTIアプリケーションユーザによって制御されるデバイスの デバイス情報の下に、Allow Control of Device from CTIチェックボックスがオンになってい ることを確認してください。

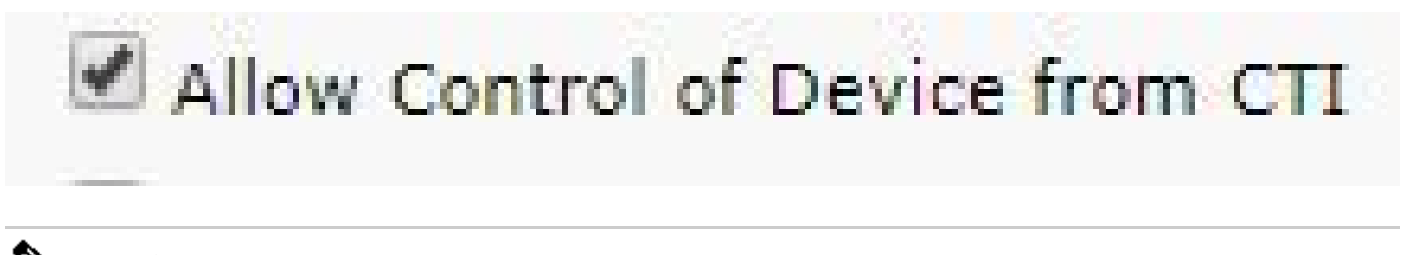

💊 注:先に進む前に、エンドポイントがCall Managerに登録されており、Call Managerが

◇ VCS/TMSと統合されている場合は、最初にVCS/TMSを検出し、次にCall Managerを最後に 検出する点に注意してください。このように、インベントリの観点から見ると、すべてのイ ンフラストラクチャが正しい場所にマッピングされます。また、VCS/TMSを検出する場合 は、デフォルトの検出タブをTMS/VCSまたはCall Managerのそれぞれのデバイスに変更し てください。

ステップ4:次に、PCAでDevice Discoveryを選択し、Call ManagerのIPアドレスを入力して、図 に示すようにAuto-Configurationの2つのチェックボックスをオンにし、Run Nowを選択します。

| Manage Credential                                                                    | s 🔶                                                                                           | Device Disco                                                                                                    | very                                                                                         |                                                                                                    |                                           |
|--------------------------------------------------------------------------------------|-----------------------------------------------------------------------------------------------|----------------------------------------------------------------------------------------------------|----------------------------------------------------------------------------------------------|----------------------------------------------------------------------------------------------------|-------------------------------------------|
| Ensure creating Cluster                                                              | information usi                                                                               | ng "Manage TMS Clus                                                                                                    | ter" UI before di                                                                            | iscovering TMS cluster.                                                                                                    |                                           |
| Job Name                                                                             | Discovery 201                                                                                 | 7-Oct-26 12:58:16 EDT                                                                                                    | -                                                                                            | * Indicates                                                                                                    | required fi                               |
|                                                                                      | Check Device                                                                                  | ce Accessibility                                                                                                    | Ś                                                                                            |                                                                                                    |                                           |
| Discover                                                                             | Communication                                                                                 | is Manager (UCM) Cluste                                                                                                    | r and connected d                                                                            | evices                                                                                                    | •                                         |
| *IP Address                                                                          | 10.201.196.22                                                                                 | 22 10.201.196.221                                                                                                    |                                                                                              |                                                                                                    |                                           |
| Associate to Domain                                                                  | Internal                                                                                      | (Optio                                                                                                    | onal)                                                                                        |                                                                                                    |                                           |
|                                                                                      | If you have SIF<br>"Communication                                                             | trunks configured bet<br>ns Manager" clusters, p                                                                                    | ween the desired<br>please exclude a                                                         | d "Communications Manager" cluste<br>Il the Destination IPs of those SIP t                                                                               | er and othe<br>trunks in th               |
| <ul> <li>Auto-Configurat</li> </ul>                                                  | If you have SIF<br>"Communication<br>Discovery Filter<br>ion                                  | <sup>9</sup> trunks configured bet<br>ns Manager" clusters, p<br>while triggering Logica                                            | ween the desired<br>please exclude a<br>I Discovery.                                         | I "Communications Manager" cluste<br>II the Destination IPs of those SIP t                                                                               | er and othe<br>trunks in th               |
| ✓ Auto-Configurat                                                                    | If you have SIF<br>"Communication<br>Discovery Filter<br>tion<br>Add the Pr                   | <sup>o</sup> trunks configured bet<br>ns Manager" clusters, p<br>while triggering Logica<br>rime Collaboration serv                 | ween the desired<br>blease exclude a<br>I Discovery.<br>er as a CDR Des                      | I "Communications Manager" cluste<br>II the Destination IPs of those SIP t                                                                               | er and othe<br>runks in th<br>(i)         |
| ✓ Auto-Configurat                                                                    | If you have SIF<br>"Communication<br>Discovery Filter<br>tion<br>I Add the Pr                 | P trunks configured bet<br>ns Manager" clusters, p<br>while triggering Logica<br>rime Collaboration serv<br>rime Collaboration serv | ween the desired<br>olease exclude a<br>I Discovery.<br>er as a CDR Des<br>er as a Syslog De | d "Communications Manager" cluste<br>Il the Destination IPs of those SIP t<br>tination in the Unified CM servers<br>estination in the Unified CM servers | er and othe<br>trunks in th<br>(j)<br>(j) |
| <ul> <li>✓ Auto-Configurat</li> <li>✓ Filters</li> </ul>                             | If you have SIF<br>"Communication<br>Discovery Filter<br>tion<br>✓ Add the Pr<br>✓ Add the Pr | P trunks configured bet<br>ns Manager" clusters, p<br>while triggering Logica<br>rime Collaboration serv<br>rime Collaboration serv | ween the desired<br>olease exclude a<br>I Discovery.<br>er as a CDR Des<br>er as a Syslog De | d "Communications Manager" cluste<br>Il the Destination IPs of those SIP t<br>tination in the Unified CM servers<br>estination in the Unified CM servers | er and othe<br>runks in th<br>(i)<br>(i)  |
| <ul> <li>✓ Auto-Configurat</li> <li>▶ Filters</li> <li>▶ Advanced Filters</li> </ul> | If you have SIF<br>"Communication<br>Discovery Filter<br>tion<br>☑ Add the Pr<br>☑ Add the Pr | P trunks configured bet<br>ns Manager" clusters, p<br>while triggering Logica<br>rime Collaboration serv<br>rime Collaboration serv | ween the desired<br>olease exclude a<br>I Discovery.<br>er as a CDR Des<br>er as a Syslog De | d "Communications Manager" cluste<br>Il the Destination IPs of those SIP t<br>tination in the Unified CM servers<br>estination in the Unified CM servers | er and othe<br>runks in th<br>(j)<br>(j)  |

ステップ 5: Call ManagerがManaged状態になった後、ステップ6に進みます。

◆ 注:Call Managerが管理状態ではない場合、それ以上の支援が必要な場合は、TACケースを開いてCall Managerを管理状態にする必要があり、ほとんどの場合はHTTPまたはSNMPが原因です。

手順 6: Inventory > Inventory Schedule > Cluster Data Discovery Scheduleの順に移動し、Run Nowを選択します。

◆ 注:これは、登録済み/未登録のデバイスの数によって異なります。このプロセスには、数 分から数時間かかる場合があります。ページを更新して、1日を通して確認してください。 同様に、Call Managerクラスタをまとめてマッピングし、すべてのエンドポイントを取得し ます。これが完了したら、次の手順に進みます。

◆ 注:サポートされている会議統計情報を必要とするエンドポイントがある場合は、PCAイン ベントリで言及することが重要です。正しい情報を表示するために、レポートとすべての統 計情報が適切に管理されていることを確認します。

手順7: Diagnose > Endpoint Diagnosticsの順に移動します。

会議エンドポイントの最新の統計情報を取得するには、システムで許可されている最高レベルに 可視性を設定する必要があります。

図に示すように、会議診断でモニタするすべてのエンドポイントを選択し、Edit VisibilityをクリックしてからFull Visibilityを選択します。

可視性が制限されている場合、トポロジ内のデバイスのみが表示され、統計情報は表示されません。また、会議診断に関連するデバイスの該当するアラームを取得できません。

| Endpo | pints             | 1          |                                                                                               |                     |
|-------|-------------------|------------|-----------------------------------------------------------------------------------------------|---------------------|
| / R   | un Tests 🔻 🖊 Edit | Visibility | Edit SEP00562B04CFA8 and 7 more                                                               |                     |
|       | Endpoint Name     | Directo    | O Full Visibility O Limited Visibility O Off                                                  | Registration Status |
|       | SEP00562B04C      | 1003       | Full Visibility: Displays Conference Statistics in the Conference Diagnostics page            | Registered [SIP]    |
|       | Deskex90 Desk     | 405733     | Limited Visibility: Does not display Conference Statistics in the Conference Diagnostics page | Registered [SIP]    |
|       | SEP7426ACEF       | 1005       | on visibility. Does not display all chapoint in all control on control begrocado page         | Registered [SIP]    |
|       | SEP005F8693E      | 1010       |                                                                                               | Registered [SIP]    |
|       | SEP0050600CF      | 1030       | Cancel                                                                                        | Registered [SIP]    |
|       | Desk8945 Desk     | 405733     | Save                                                                                          | Registered [SIP]    |
|       | DeskDX80          | 405733     |                                                                                               | Registered [SIP]    |
|       | SEPE4C722640      | 1040       |                                                                                               | Registered [SIP]    |

The following table lists the default and maximum visibility details for the endpoints:

| Endpoint Type                                                    | Default Visibility | Maximum Visibility |
|------------------------------------------------------------------|--------------------|--------------------|
| • CTS 500, 1000, and 3000 Series                                 | Full               | Full               |
| Cisco Codec                                                      |                    |                    |
| Cisco TelePresence SX20                                          |                    |                    |
| Cisco TelePresence MXP Series                                    |                    |                    |
| Cisco IP Video Phone E20                                         |                    |                    |
| Cisco Jabber Video for TelePresence (Movi)                       | Limited            | Limited            |
| Polycom                                                          |                    |                    |
| Cisco Cius                                                       | Off                | Full               |
| Cisco IP Phones (89xx, 99xx)                                     | Off                | Full               |
| Cisco Desktop Collaboration Experience DX650 and DX630           | Off                | Full               |
| Cisco SX80 and Cisco SX10                                        | Full               | Full               |
| • • Cisco MX200 G2, Cisco MX300 G2, Cisco MX700, and Cisco MX800 |                    |                    |
| Cisco DX70 and DX80                                              | Off                | Full               |
| MRA Endpoints:                                                   | Limited            | Limited            |
| Cisco Jabber                                                     |                    |                    |
| Cisco TelePresence MX Series                                     |                    |                    |
| Cisco TelePresence System EX Series                              |                    |                    |
| Cisco TelePresence System SX Series                              |                    |                    |

◆ 注:たとえば、10個のエンドポイントを選択して[完全な可視性]を選択すると、デバイスごとに最高レベルの可視性サポートが選択されます。

ステップ 8 : テストするには、図に示すように、診断>会議診断に移動し、会議が進行中または完 了したことが表示されます。

| 😕 📲 Prime Collaboration Assurance                                                                                                    | 🔍 🗸 Device 🕹 👗 Unmanaged 2                                                           | 2 🐥 <u> 1</u> globaladmin - Enterprise 🌣       |
|----------------------------------------------------------------------------------------------------|--------------------------------------------------------------------------------------|------------------------------------------------|
| ↑ / Diagnose / Conference Diagnostics ★                                                                                                    |                                                                                      | Ø                                              |
| ▲ Group       All       ▼       ④ Time Range       10/6/2017-10/6/2017       ▼       Apply         ●       ●       ●       ●       ●       ●       ●       ●       ●       Apply         ●       ●       ●       ●       ●       ●       ●       ●       ●       ●       ●       ●       ●       ●       ●       ●       ●       ●       ●       ●       ●       ●       ●       ●       ●       ●       ●       ●       ●       ●       ●       ●       ●       ●       ●       ●       ●       ●       ●       ●       ●       ●       ●       ●       ●       ●       ●       ●       ●       ●       ●       ●       ●       ●       ●       ●       ●       ●       ●       ●       ●       ●       ●       ●       ●       ●       ●       ●       ●       ●       ●       ●       ●       ●       ●       ●       ●       ●       ●       ●       ●       ●       ●       ●       ●       ●       ●       ●       ●       ●       ●       ●       ●       ●       ●       ●       ● | Conferences in Pr                                                                    | ogress 1 Conferences in Progress with Alarms 0 |
|                                                                                                    | SEDTAZOACEFO.                                                                        |                                                |
| Endpoint Statistics: SEP7426ACEF09C7                                                                                                    |                                                                                      | Last updated: 2017-Oct-06 12:55:46 CDT See All |
| System Information     Physical Location     Device Model DX80     PAddress 10.201.196.207     Host Name SEP7426ACtF09C7     Software Type PHONE     Software Type PHONE     Software Version sights80.10-2-4-7dev     Last Discovered 2017-0-ct-06 11:25:36 CDT     Serial Number FOC1825N7SJ                                                                                                    | tics 203 ms 3 ms 640 * 360 NONE(0) Audio Avg Period Latency Avg Period Jtter DSCP In | 1 ms  <br>0 ms  <br>NONE(0)                    |

これらの会議では、音声およびビデオコールの平均パケット損失、遅延、およびジッターを確認 できます。

また、セッションのトポロジと関連するデバイスを取得します。

現在、会議診断はDNに基づいて情報を取得します。環境でDNが共有されている場合、PCAは会 議のために最初に受信した情報を取得します。

#### 会議関連アラーム

会議診断では、セッションごとに3つの異なるアラームを受信し、それらのしきい値を設定できます。

- パケット損失
- 遅延
- ・ジッター

これらの各アラームに対して、デフォルトのしきい値を変更したり、これを抑制したり、このア ラームに関連付けるデバイスを定義したりすることができます。

ステップ1: Alarm & Report Administration > Event Customizationの順に移動します。

ステップ2: Threshold Rulesを選択して、Basicが選択されていることを確認します。

ステップ3:下にスクロールするか、図に示すようにSessionという名前のカテゴリを右にフィル タします。

|             |                                      |                                       | ▼ Search                       | Clear                   |                          |                       |              |                         |              |
|-------------|--------------------------------------|---------------------------------------|--------------------------------|-------------------------|--------------------------|-----------------------|--------------|-------------------------|--------------|
| Syste       | m Syslog Rules Threshold R           | tules Correlation Rules               |                                |                         |                          |                       |              |                         |              |
| Basic       | Advanced                             |                                       |                                |                         |                          |                       |              |                         |              |
| Click 🕨     | on the left of the corresponding eve | nt name to customize the threshold se | ttings of an event for a devic | e type or a selected de | vice.                    |                       |              |                         | Select       |
| <b>9</b> ci | ange Severity 💌 🥎 Raise 🥝 Sup        | press                                 |                                |                         |                          |                       |              | Show                    | Quick Filter |
|             | Name                                 | Category                              | *                              | Status                  | Severity                 | Default Severity      | Custom Rules | Notes for Email         |              |
|             |                                      | Session                               | ×                              |                         |                          |                       |              |                         |              |
|             | <ul> <li>Packet loss</li> </ul>      | Session                               |                                | Ŷ                       | Wajor                    | W Major               |              | Add                     |              |
|             | Rx Packet Loss                       |                                       |                                |                         |                          |                       |              |                         |              |
|             | Default(0 devices)                   |                                       | Raise                          | ▼ U:                    | se Best Practice(Minor:1 | ,Major:5,Critical:10) | 1 5 10       | % ( 0 to 100 ) Disabled |              |
|             |                                      |                                       |                                |                         |                          |                       |              |                         |              |
|             | + Custom Rule Sav                    | re Changes                            |                                |                         |                          |                       |              |                         |              |
|             |                                      | Save All                              |                                |                         |                          |                       |              |                         |              |
|             |                                      |                                       |                                |                         |                          |                       |              |                         |              |
|             |                                      |                                       |                                |                         | -                        | -                     |              |                         |              |

ステップ4:アラームの横にあるドロップダウン矢印を選択します。パケット損失、ジッター、 または遅延のマイナー、メジャー、またはクリティカルのパーセンテージを変更できます。

ステップ 5: Surpressしたい場合は、Raise to Surpressを切り替えてください。

手順6:アラームに関連付けるエンドポイントを定義する場合は、Custom Ruleを選択します。

手順 7:次に、このアラームを設定するDevice Type > Select All DevicesまたはSelectable Devicesを選択し、Saveをクリックします。

会議関連レポート

会議診断レポートを取得して表示できます。

次の2つのレポートがあります。

- 会議レポート
- Telepresenceエンドポイントレポート

会議レポートでは、必要に応じて、1 ~ 4週間の期間またはカスタム期間の期間内のすべての会議のリストを表示できます。

ステップ1:図に示すように、Reports > Conference Reportsの順に移動します。

| Device Group     |                             |                          | All Co | nferences summ | hary              |                |                    |                 |                  |           |                         |       | Selected 1        | / Total 11  | Pt Ct -   |
|------------------|-----------------------------|--------------------------|--------|----------------|-------------------|----------------|--------------------|-----------------|------------------|-----------|-------------------------|-------|-------------------|-------------|-----------|
| < * '≣           |                             | Q *                      | 10     | 1w   4w   Cus  | stom              |                |                    |                 |                  |           |                         |       | Show All          | ~           | • •       |
| ALL              |                             |                          |        | Endpoint Nam   | e Local DN/URI    | IP Address     | Number of Partici. | . Use ( 🔻       | Scheduled Durati | on (min)  | Utilized Scheduled time | e (%) | Average Conferenc | Longest Cor | iferenc   |
| Endpoint         | nts                         |                          |        | SEPC80084AA    |                   | 10.201.196.198 | 2                  | 3.33            | N/A              |           | N/A                     |       | 2                 | 3           |           |
| 🕨 🤮 Infrastru    | ucture                      |                          | . 0    | SEPAC44F210    | 0 1001            | 10.201.196.199 | 2                  | 3.23            | N/A              |           | N/A                     |       | 2                 | 3           |           |
| Predefin         | bed                         |                          | ŏ      | SEP00562B04    | C 1003            | 10.201.196.194 | 2                  | 3.18            | N/A              |           | N/A                     |       | 2                 | 3           | _         |
| Bu User De       | afined                      |                          | 0      | SEP0004F2E1    | 06 1002           | 10.201.196.196 | 2                  | 3.08            | N/A              |           | N/A                     |       | 2                 | 3           |           |
| -                |                             |                          | 0      | SEP7426ACF3    | 5 1006            | 10.201.196.218 | 3                  | 1.9             | N/A              |           | N/A                     |       | 1                 | 2           |           |
|                  |                             |                          | 0      | SEPD0C78914    | 1 1007            | 10.201.196.197 | 3                  | 1.65            | N/A              |           | N/A                     |       | 1                 | 2           |           |
|                  |                             |                          | 0      | SEP7426ACEF    | 0 1005            | 10.201.196.207 | 2                  | 0.85            | N/A              |           | N/A                     |       | 1                 | 1           |           |
|                  |                             |                          | 0      | SEP005F86938   | E4 1010           | 10.201.196.205 | 1                  | 0.57            | N/A              |           | N/A                     |       | 1                 | 1           |           |
|                  |                             |                          | 1      | ornenennen     | r +000            | 10 301 100 311 | 4                  | 0.37            | A11A             |           | 6.17.A                  |       |                   |             | •         |
| Participated Con | ferences of Endpoint: SEPC8 | 0084AA8239 (1004)        |        |                |                   |                |                    |                 |                  |           |                         |       |                   | Total 2     | 00.       |
|                  |                             |                          |        |                |                   |                |                    |                 |                  |           |                         |       | Show All          |             | • •       |
| Confere •        | Start Time                  | End Time                 | Durati | on (m Sch      | eduled Duration ( | Remote DN/     | Remote IP Addr     | Remote Device 1 | Type Direction   | Conferenc | Conference St           | Proto | Call Termination  | Security    | Resolutio |
| 8842987227       | 2017-Oct-10 10:33:26 EDT    | 2017-Oct-10 10:34:28 EDT | 1.02   | N/A            |                   | 1001           | 10 201 196 199     | PHONE           |                  | T Ad hoc  | - Point-to-Point        |       |                   |             |           |
| 0040007000       | 2017-Oct-10 10 30 58 EDT    | 2017-Oct-10 10:33-17 EDT | 2.32   | N/A            |                   | 1003           | 10 201 196 194     | PHONE           |                  | Ad hoc    | - Point-to-Point        |       |                   |             |           |

#### 会議サマリーレポート

このレポートには、限定/完全な可視性として選択したすべてのエンドポイントとその会議が表示 されます。

ここに示す統計情報は次のとおりです。

- 会議の平均使用率
- ・ 会議に関連するアラーム
- 平均パケット損失、ジッター、および遅延
- 最長会議

これにより、音声/ビデオネットワーク内で発生する可能性のある問題を詳細に把握し、最も問題 のあるエンドポイントを特定できます。

また、帯域幅を使用量に応じて使用できます。

会議の詳細レポートタブ

会議でアラームが発生した場合は、会議詳細レポートタブに移動できます。

会議を選択したら、会議を調整して、エンドポイント名、ソフトウェアバージョン、その他の詳 細を確認できます。

Telepresenceエンドポイントレポートでは、エンドポイントごとに次の情報を表示できます。

- このデバイスの会議数
- 使用率
- ・ エンドポイントモデル
- 用途

また、図に示すように、Change Utilizationタブで使用率パラメータを変更できます。

### Change Utilization Settings for Endpoint Model: DX70

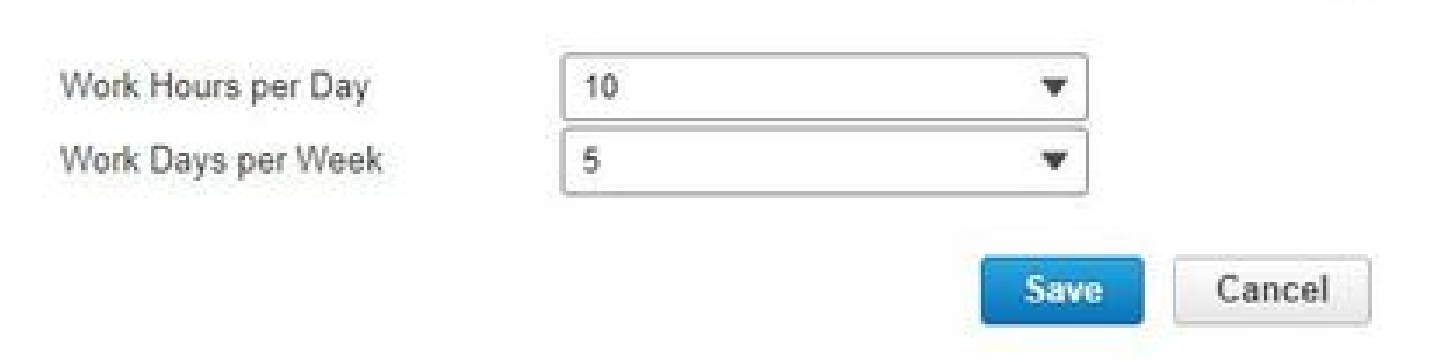

これにより、そのデバイスのパラメータが設定され、システムは使用率から表示するパーセンテ ージを知ることができます。

No Show Endpoint Summaryレポートには、スケジュールされた会議に参加できなかったエンド ポイントが表示されます。

このグラフ内では、エンドポイントと、スケジュール済み会議合計の数、およびこれらのうち発 生し、発生しなかった数も表示できます。

会議ビデオテストコール

マネージド状態の2つのビデオエンドポイント間にポイントツーポイントビデオテストコールを作成して、ネットワークをテストできます。イベントとアラーム、セッションの統計情報、エンドポイントの統計情報、およびネットワークトポロジを、他のコールと同様の統計情報で表示できます。このコールでは、CTS、C、およびEXシリーズのコーデックのみがサポートされています。

さらに、これを使用して、すべての機能が会議診断で機能することを検証できます。

前提条件

- この機能は、E20コーデックシリーズではサポートされていません。
- この機能を使用するには、エンドポイントにCLIクレデンシャルを追加する必要があります。
- エンドポイントが登録され、エンドポイントでJTAPIが有効になっていることを確認します (エンドポイントがUnified CMに登録されている場合)。
- Cisco Prime CollaborationをMSPモードで展開している場合、ビデオテストコール機能は使用できません。

ステップ1: Diagnose > Endpoint Diagnosticsの順に移動します。

ステップ2:前述の前提条件に従って、該当するエンドポイントを2つ選択します。

ステップ 3: Run Tests > Video Test Callの順に選択します。

ステップ 4:ビデオテストコールを今すぐ実行するか、再スケジュールで実行するかをスケジュ ールできます。

ステップ5:このビデオテストコールが会議診断画面に表示されます。

Discover Dovisoo

シナリオ 2. Call Managerに登録されていないエンドポイントとの会議

ステップ1: Telepresence Management Suite(TMS)およびVideo Communications Server(VCS)の クレデンシャルが使用可能であることを確認します。

◆ 注:このシナリオでVCS/TMSを検出する場合、検出プロセスが重要です。 セットアップに Call Managerがある場合は、最初にConductorを検出し、次にCisco Call Managerを検出し ます。

ステップ 2:図に示すように、VCS用に個別のクレデンシャルプロファイルを作成しながら、 Inventory > Inventory Management > Manage Credentials > の順に移動し、Addを選択してから TMSの情報を入力します。

| Manage Credentials $\rightarrow$                  | Device Discovery            |   |                        |
|---------------------------------------------------|-----------------------------|---|------------------------|
| VCS-C-E VCS                                       | EXPRESSWAY                  |   | 10.201.202.56 1        |
| *Profile Name                                     | VCS-C-E                     |   | * Indicates required t |
| Device Type                                       | VCS/EXPRESSWAY              | • | (Optional)             |
| *IP Version                                       | v4 <b>v</b>                 |   |                        |
| *Apply this credential to the given<br>IP address | 10.201.202.56 10.201.202.57 |   |                        |
| ▼ General SNMP Options                            |                             |   |                        |
| SNMP Timeout                                      | 10 v seconds                |   |                        |
| SNMP Retries                                      | 2 💌                         |   |                        |
| *SNMP Version                                     | 2c 🔻                        |   |                        |
| ▼ SNMP V2                                         |                             |   |                        |
| *SNMP Read Community String                       | ••••••                      |   |                        |
| *Re-enter SNMP Read Community<br>String           | ••••••                      |   |                        |
| SNMP Write Community String                       |                             |   |                        |
| Re-enter SNMP Write Community                     |                             |   |                        |

ステップ 3:クレデンシャルプロファイルを作成したら、Device Discoveryを選択し、IPアドレス を入力して、DiscoveryタブでVCSを選択し、VCSデバイスを検出します。 また、TMSにTMSを

#### 選択し、そのIPアドレスを入力します。図に示すように、Run Nowをクリックします。

X

**Discover Devices** 

|                                                                                                    |                                                              |                                                        | THE                                                                          |                                                                                 | P                     | THE                       | E.c.                                       |                          |
|----------------------------------------------------------------------------------------------------|--------------------------------------------------------------|--------------------------------------------------------|------------------------------------------------------------------------------|---------------------------------------------------------------------------------|-----------------------|---------------------------|--------------------------------------------|--------------------------|
| Ensure creating Cluster                                                                                         | information u                                                | sing "Manage                                           | IMS Clust                                                                    | er" UI before                                                                   | discove               | ering TMS o               | cluster.<br>* Indicates re                 | auired field             |
| Job Name                                                                                                    | Discovery 20                                                 | 017-Oct-27 11                                          | 24:46 CDT                                                                    |                                                                                 |                       |                           | indicated it                               | squired neid             |
|                                                                                                    | Check Dev                                                    | vice Accessibi                                         | ity                                                                          |                                                                                 |                       |                           |                                            |                          |
| Discover                                                                                                    | Video Commu                                                  | un <mark>i</mark> cations Serv                         | er (VCS) / Exp                                                               | pressway Clus                                                                   | ter and co            | onnected dev              | vices                                      | •                        |
| *IP Address                                                                                                    | 10.201.202.                                                  | 56 10.201.202                                          | .57                                                                          | i                                                                               |                       |                           |                                            |                          |
|                                                                                                    |                                                              |                                                        |                                                                              | 11                                                                              |                       |                           |                                            |                          |
| Associate to Domain                                                                                             | External<br>If you have S<br>"Communicati<br>Discovery Filt  | ×<br>NP trunks con<br>ions Manager<br>er while trigge  | (Option<br>igured betweet<br>clusters, ple<br>ring Logical L                 | <b>al)</b><br>een the desir<br>ease exclude<br>Discovery.                       | ed "Com<br>all the D  | munication<br>Destination | s Manager" cluster<br>IPs of those SIP tru | and other<br>nks in the  |
| Associate to Domain<br>Filters                                                                                  | External<br>If you have S<br>"Communicati<br>Discovery Filt  | ×<br>NP trunks con<br>ions Manager<br>er while trigge  | (Option<br>igured betwo<br>clusters, ple<br>ing Logical L                    | <b>al)</b><br>een the desir<br>ease exclude<br>Discovery.                       | ed "Com<br>all the D  | munication<br>lestination | s Manager" cluster<br>IPs of those SIP tru | and other<br>nks in the  |
| Associate to Domain <ul> <li>Filters</li> <li>Advanced Filters</li> </ul>                                       | External<br>If you have S<br>"Communicati<br>Discovery Filt  | ×<br>iP trunks con<br>ions Manager<br>er while trigge  | (Option     igured betw     clusters, ple     ing Logical I                  | al)<br>een the desir<br>ease exclude<br>Discovery.                              | red "Com<br>all the D | munication<br>lestination | s Manager" cluster<br>IPs of those SIP tru | and other<br>nks in the  |
| Associate to Domain <ul> <li>Filters</li> <li>Advanced Filters</li> <li>Schedule</li> </ul>                     | External<br>If you have S<br>"Communicati<br>Discovery Filt  | ×<br>iIP trunks con<br>ions Manager<br>er while trigge | (Option     igured betw     clusters, ple     ing Logical I                  | al)<br>een the desir<br>ease exclude<br>Discovery.                              | red "Com<br>all the D | munication<br>lestination | s Manager" cluster<br>IPs of those SIP tru | and other<br>inks in the |
| Associate to Domain <ul> <li>Filters</li> <li>Advanced Filters</li> <li>Schedule</li> </ul>                     | External<br>If you have S<br>"Communicati<br>Discovery Filt  | ×<br>ilP trunks con<br>ions Manager<br>er while trigge | (Option     igured between     clusters, ple     ing Logical L     2017/10/2 | al)<br>een the desir<br>ease exclude<br>Discovery.<br>7 11:24 AM                | red "Com<br>all the D | munication<br>lestination | s Manager" cluster<br>IPs of those SIP tru | and other<br>nks in the  |
| Associate to Domain <ul> <li>Filters</li> <li>Advanced Filters</li> <li>Schedule</li> <li>Start Time</li> </ul> | External<br>If you have S<br>"Communicati<br>Discovery Filte | ×<br>iP trunks con<br>ions Manager<br>er while trigge  | (Option     igured between     ing Logical I     2017/10/2     (yyyy/MM/dd   | al)<br>een the desir<br>pase exclude<br>Discovery.<br>7 11:24 AM<br>hh:mm AM/Pl | red "Com<br>all the D | munication<br>lestination | s Manager" cluster<br>IPs of those SIP tru | and other<br>nks in the  |

ステップ4:VCSとTMSが管理状態であることを確認します。

◆ 注:VCSまたはTMSが管理状態ではない場合、さらなる支援が必要な場合は、TACケース を開いてVCS/TMSを管理状態にする必要があり、ほとんどの場合はHTTPまたはSNMPが原 因です。

◆ 注:VCSが管理状態になったら、このURLを使用して、IP\_Address \_of\_VCS\_Serverを適切な IPアドレスに置き換えます。PCAサーバをフィードバックサーバとしてVCSに登録する必要 があります。これにより、会議セッション終了時に、VCSがPCAに返信するデータに問題 が発生しなくなります。

✿ https://<IP\_Address\_of\_VCS\_Server>/getxml?location+/Status/feedbackを入力すると、 httpクレデンシャルが要求され、次の図に示すように応答を受信する必要があります。

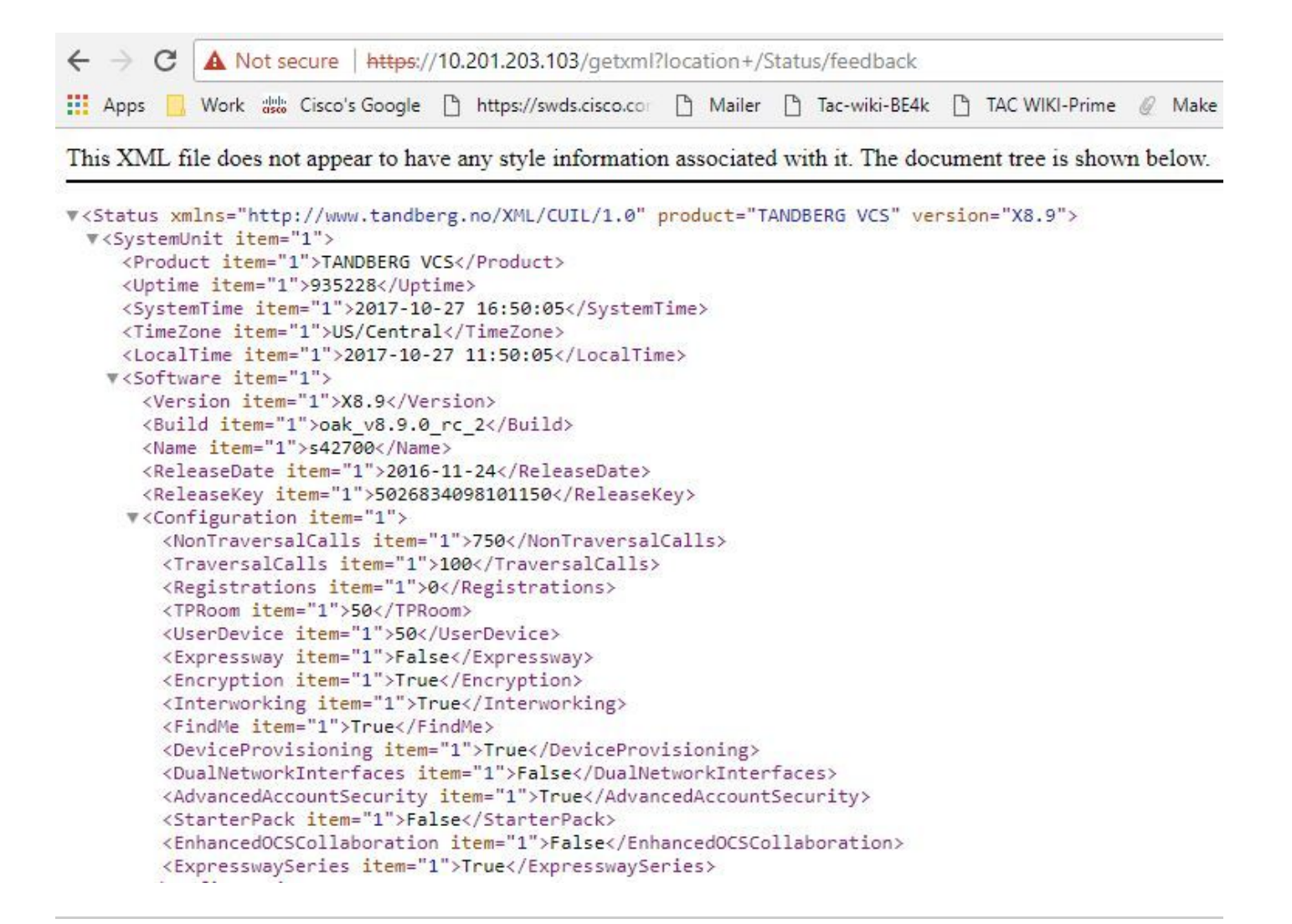

◆ 注:Prime CollaborationがHTTPフィードバックサブスクリプションによってVCSにサブスク ライブされていない場合、登録済みエンドポイントがセッションに参加または脱退したとき 、またはVCSへの登録または登録解除されたときに、VCSから通知されません。この場合 、必要に応じてこれらのエンドポイントの可視性をfullまたはlimitedに設定し、VCSが Managed状態になっていることを確認します。

ステップ 5: Inventory > Inventory Schedule > Cluster Data Discovery Scheduleの順に移動し、 Run Nowを選択します。

注:このプロセスは、すべてのインフラストラクチャデバイスでこの機能を実行するため、 しばらく時間がかかる場合があります。したがって、数分後に完了しない場合は、1~2時 間後に再確認してください。非常に大規模なシステムでは、最大4時間かかる場合がありま す。 適切な情報を表示するために、会議の統計情報をサポートし、これらのエンドポイン トがレポートおよびすべての統計情報に対して確実に管理されるようにする必要があるエン ドポイントがある場合は、PCAインベントリで言及することが重要です。

会議およびサポートされるセッションに関するPCAによるサポート対象デバイスのリストについ ては、「背景説明」セクションを参照してください。

手順 6: Diagnose > Endpoint Diagnosticsの順に移動します。

### 会議エンドポイントの正確な統計情報を取得するには、システムで許可されている最高レベルに エンドポイントの可視性を設定する必要があります。

### 会議の診断で監視するすべてのエンドポイントを選択し、Edit Visibilityをクリックして、最大の 可視性を選択します。

The following table lists the default and maximum visibility details for the endpoints:

| Endpoint Type                                                    | Default Visibility | Maximum Visibility |
|------------------------------------------------------------------|--------------------|--------------------|
| <ul> <li>CTS 500, 1000, and 3000 Series</li> </ul>               | Full               | Full               |
| Cisco Codec                                                      |                    |                    |
| Cisco TelePresence SX20                                          |                    |                    |
| Cisco TelePresence MXP Series                                    |                    |                    |
| Cisco IP Video Phone E20                                         |                    |                    |
| Cisco Jabber Video for TelePresence (Movi)                       | Limited            | Limited            |
| Polycom                                                          |                    |                    |
| Cisco Cius                                                       | Off                | Full               |
| Cisco IP Phones (89xx, 99xx)                                     | Off                | Full               |
| Cisco Desktop Collaboration Experience DX650 and DX630           | Off                | Full               |
| Cisco SX80 and Cisco SX10                                        | Full               | Full               |
| • • Cisco MX200 G2, Cisco MX300 G2, Cisco MX700, and Cisco MX800 |                    |                    |
| Cisco DX70 and DX80                                              | Off                | Full               |
| MRA Endpoints:                                                   | Limited            | Limited            |
| Cisco Jabber                                                     |                    |                    |
| Cisco TelePresence MX Series                                     |                    |                    |
| Cisco TelePresence System EX Series                              |                    |                    |
| Cisco TelePresence System SX Series                              |                    |                    |

◆ 注:たとえば、10個のエンドポイントを選択して[完全な可視性]を選択した場合、デバイスごとに最高レベルの可視性サポートが選択されます。

手順7:テストするには、n図のように、「診断(Diagnose)」>「会議診断(Conference Diagnostics)」に移動し、「会議中」または「完了」を確認します。

| 😕 📲 Prime Collaboration Assurance                                                                      | 🔍 🗸 Device                                   | 👗 Unmanaged:2 🌲 🔒 globaladmin - Enterpr                                       | rise 🌣 |
|----------------------------------------------------------------------------------------------------|----------------------------------------------|-------------------------------------------------------------------------------|--------|
| ↑ Diagnose / Conference Diagnostics *                                                                  |                                              |                                                                               | Ø      |
| ▲ Group         All         ▼         @ Time Range         10/6/2017-10/6/2017         ▼         Apply | SEP7426ACF35AE7 - SEP74                      | Conferences in Progress 1 Conferences in Progress with Ala<br>426ACEF09C7     | arms O |
| Video Collaboration Conferences       Selected 1 / Total 1 Ø ¢                                         | T                                            | DX 70<br>SEP7424ACF33                                                         |        |
|                                                                                                    | 1                                            |                                                                               |        |
| Endpoint Statistics: SEP7426ACEF09C7                                                                   |                                              | Last updated: 2017-Oct-06 12:55:46 CDT St                                     | ee All |
|                                                                                                    | CS<br>203 ms<br>3 ms<br>640 * 360<br>NORE(0) | Audio<br>Avg Period Latency 1 ms<br>Avg Period Jitter 0 ms<br>DSCP In NONE(0) |        |

これらの会議では、音声およびビデオコールの平均パケット損失、遅延、およびジッターを確認 できます。

また、セッションのトポロジと関連するデバイスを取得します。

会議関連アラーム

会議診断では、セッションごとに3つの異なるアラームを受信し、しきい値を設定できます。

- パケット損失
- 遅延
- ・ジッター

これらのそれぞれについて、デフォルトのしきい値を変更したり、すべてを無効にしたり、この アラームに関連付けるデバイスを定義したりできます。

ステップ1: Alarm & Report Administration > Event Customizationの順に移動します。

ステップ2: Threshold Rulesを選択して、Basicが選択されていることを確認します。

ステップ 3:下にスクロールするか、図に示すようにSessionという名前のカテゴリを右にフィル タします。

| stem S)<br>sic Adva     | Syslog Rules Threshold Rules         | Correlation Rules                      |                          |                           |                        |                      |              |                         |              |
|-------------------------|--------------------------------------|----------------------------------------|--------------------------|---------------------------|------------------------|----------------------|--------------|-------------------------|--------------|
| sic Adva                | anced                                |                                        |                          |                           |                        |                      |              |                         |              |
| a start and a start and |                                      |                                        |                          |                           |                        |                      |              |                         |              |
| on the let              | left of the corresponding event name | to customize the threshold settings of | an event for a device ty | ype or a selected device. |                        |                      |              |                         | Selec        |
| Change Sev              | verity 💌 🥎 Raise 🥝 Suppress          |                                        |                          |                           |                        |                      |              | Show                    | Quick Filter |
| Nam                     | ne                                   | Category                               |                          | Status                    | Severity               | Default Severity     | Custom Rules | Notes for Email         |              |
|                         |                                      | Session                                | ×                        |                           |                        |                      |              |                         |              |
| ▼ P                     | Packet loss                          | Session                                |                          | •                         | Wajor                  | Wajor                |              | Add                     |              |
| R                       | Rx Packet Loss                       |                                        |                          |                           |                        |                      |              |                         |              |
|                         | Default(0 devices)                   |                                        | Raise                    | ▼ Use B                   | Best Practice(Minor:1, | Major:5,Critical:10) | 1 5 10       | % ( 0 to 100 ) Disabled | 2            |

ステップ4:変更するアラームの横にあるドロップダウン矢印を選択すると、パケット損失、ジ ッター、または遅延のマイナー、メジャー、またはクリティカルの割合を変更できます。

ステップ 5: Surpressしたい場合は、Raise to Surpressを切り替えてください。

手順6:アラームに関連付けるエンドポイントを定義する場合は、Custom Ruleを選択します。

手順 7:次に、このアラームを設定するDevice Type > Select All devicesまたはSelectable devices を選択し、Saveをクリックします。

会議関連レポート

会議診断レポートを取得して表示できます。

次の2つのレポートがあります。

- 会議レポート
- Telepresenceエンドポイントレポート

会議レポートでは、必要に応じて、1 ~ 4週間の期間またはカスタム期間の期間内のすべての会議のリストを表示できます。

ステップ1:図に示すように、Report > Conference Reportsの順に移動します。

| Device Group          |                         |                          | All Co | inferences summ | nary              |                |                    |                  |                    |           |                         |       | Selected 1        | / Total 11 C | 100       |
|-----------------------|-------------------------|--------------------------|--------|-----------------|-------------------|----------------|--------------------|------------------|--------------------|-----------|-------------------------|-------|-------------------|--------------|-----------|
| < ' '≣                |                         | ¢ *                      | 1d     | 1w   4w   Cu    | stom              |                |                    |                  |                    |           |                         |       | Show All          |              | • •       |
| ALL                   |                         |                          |        | Endpoint Nan    | e Local DN/URI    | I IP Address   | Number of Partici. | . Use ( 🔻        | Scheduled Duration | on (min)  | Utilized Scheduled time | e (%) | Average Conferenc | Longest Co   | onferenc  |
| Endpoints             |                         |                          | ۲      | SEPC80084A      | v8 1004           | 10.201.196.198 | 2                  | 3.33             | N/A                |           | N/A                     |       | 2                 | 3            |           |
| Infrastructur         | re                      |                          | Ö      | SEPAC44F210     | 0 1001            | 10.201.196.199 | 2                  | 3.23             | N/A                |           | N/A                     |       | 2                 | 3            |           |
| B Predefined          |                         |                          | 0      | SEP00562804     | C 1003            | 10.201.196.194 | 2                  | 3.18             | N/A                |           | N/A                     |       | 2                 | 3            |           |
| Bu User Define        | d                       |                          | 0      | SEP0004F2E1     | 06 1002           | 10.201.196.196 | 2                  | 3.08             | N/A                |           | N/A                     |       | 2                 | 3            |           |
|                       |                         |                          | 0      | SEP7426ACF3     | 1006              | 10.201.196.218 | 3                  | 1.9              | N/A                |           | N/A                     |       | 1                 | 2            |           |
|                       |                         |                          | 0      | SEPD0C78914     | 1007              | 10.201.196.197 | 3                  | 1.65             | N/A                |           | N/A                     |       | 1                 | 2            |           |
|                       |                         |                          | 0      | SEP7426ACER     | F0 1005           | 10.201.196.207 | 2                  | 0.85             | N/A                |           | N/A                     |       | 1                 | 1            |           |
|                       |                         |                          | 0      | SEP005F8693     | E4 1010           | 10.201.196.205 | 1                  | 0.57             | N/A                |           | N/A                     |       | 1                 | 1            |           |
|                       |                         |                          | 1      | ornonenenno     | r +000            | 10 301 100 311 |                    | 0.07             | AUA.               |           | 8.17A                   |       |                   |              |           |
| Participated Conferen | nces of Endpoint: SEPC8 | 0084AA8239 (1004)        |        |                 |                   |                |                    |                  |                    |           |                         |       |                   | Total 2      | Ø Ø       |
|                       |                         |                          |        |                 |                   |                |                    |                  |                    |           |                         |       | Show All          |              | • •       |
| Confere V St          | tart Time               | End Time                 | Durati | on (m Sch       | eduled Duration ( | Remote DN/     | Remote IP Addr     | Remote Device Ty | ype Direction      | Conferenc | Conference St           | Proto | Call Termination  | Security     | Resolutio |
| 8842987227 20         | 017-Oct-10 10:33:26 EDT | 2017-Oct-10 10:34:28 EDT | 1.02   | N/A             |                   | 1001           | 10.201.196.199     | PHONE            |                    | T Ad hoc  | - Point-to-Point        |       |                   |              |           |
| 0042007222 20         | 17-Oct-10 10:30:58 EDT  | 2017-Oct-10 10:33-17 EDT | 2 32   | N/A             |                   | 1002           | 10 201 106 104     | PHONE            |                    | T Ad hoc  | - Point-to-Point        |       |                   |              |           |

#### 会議サマリーレポート

このレポートには、限定/完全な可視性として選択したすべてのエンドポイントとその会議が表示 されます。

ここに示す統計情報は次のとおりです。

- 会議の平均使用率
- ・ 会議に関連するアラーム
- 平均パケット損失、ジッター、および遅延
- 最長会議

これにより、音声/ビデオネットワーク内で発生する可能性のある問題を詳細に把握し、最も問題 のあるエンドポイントを特定できます。

また、帯域幅を使用量に応じて使用できます

会議の詳細レポートタブ

会議でアラームが発生した場合は、[会議の詳細レポート(Conference Detail Report)]タブに移動で きます。

会議を選択すると、エンドポイント名、ソフトウェアバージョン、その他の詳細を確認できます 。

Telepresenceエンドポイントレポートでは、エンドポイントごとに

- このデバイスの会議数
- 使用率
- エンドポイントモデル
- 用途

また、図に示すように、[使用率の変更]タブで使用率パラメータを変更できます。

### Change Utilization Settings for Endpoint Model: DX70

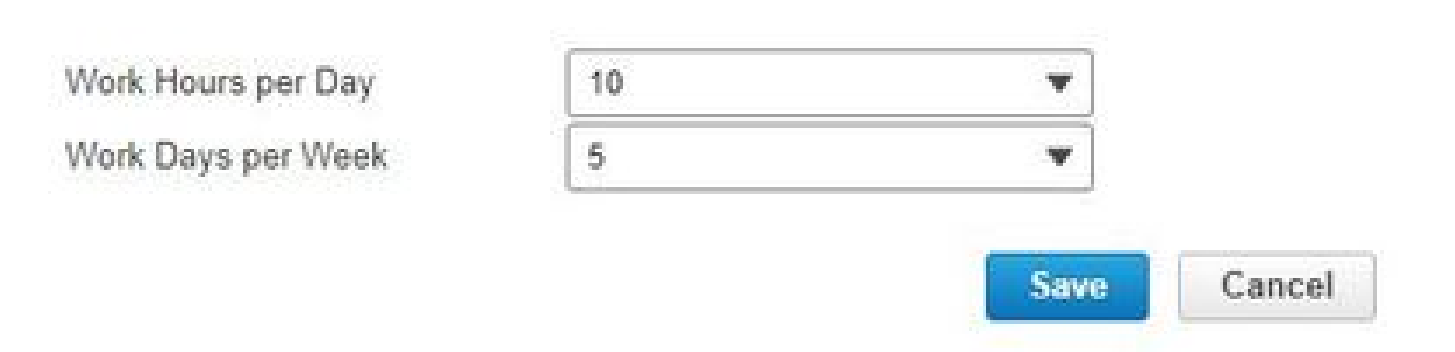

これにより、そのデバイスのパラメータが設定され、システムは使用率から表示するパーセンテ ージを知ることができます。

No Show Endpoint Summaryレポートには、スケジュールされた会議に参加できなかったエンド ポイントが表示されます。

このグラフ内では、エンドポイントと、スケジュール済み会議の合計数、およびこれらのうち発 生したものの表示されなかった会議の数を確認できます。

会議ビデオテストコール

マネージド状態にある2つのビデオエンドポイント間にポイントツーポイントビデオテストコール を作成して、ネットワークをテストできます。イベントとアラーム、セッション統計情報、エン ドポイント統計情報、およびネットワークトポロジを表示できます。このコールでは、CTS、 C、およびEXシリーズのコーデックのみがサポートされています。

さらに、これを使用して、会議の診断ですべての機能が正しいことを確認できます。

前提条件

- この機能は、E20コーデックシリーズではサポートされていません。
- この機能を使用するには、エンドポイントにCLIクレデンシャルを追加する必要があります
- エンドポイントが登録され、エンドポイントでJTAPIが有効になっていることを確認します (エンドポイントがUnified CMに登録されている場合)。
- Cisco Prime CollaborationをMSPモードで導入している場合、ビデオテストコール機能は使用できません。

ステップ1: Diagnose > Endpoint Diagnosticsの順に移動します。

- ステップ2:前提条件に従って、該当するエンドポイントを2つ選択します。
- ステップ3: Run Tests > Video Test Callの順に選択します。

ステップ4:ビデオテストコールを今すぐ実行するか、再スケジュールで実行するかをスケジュ

ールできます。

ステップ5:このビデオテストコールが会議診断画面に表示されます。

### 確認

現在、この設定に使用できる確認手順はありません。

### トラブルシュート

ここでは、設定のトラブルシューティングに使用できる情報を示します。

トラブルシューティングのために収集するログ

ステップ1: System Administration > Log Managementの順に移動します。

ステップ 2:モジュールまでスクロールダウンし、図に示すようにSession Monitoringを選択して 、Editを選択します。

▲ / System Administration / Log Management ★

| Ed | lit 🔊  | Reset to Default 🔯 Download Log |           |
|----|--------|---------------------------------|-----------|
|    |        | Module                          | Log Level |
| 51 | $\cup$ | Jensur Neep alive               | LUVI      |
| 38 | 0      | Sensor Registration             | Error     |
| 39 | 0      | Sensor Skinny                   | Error     |
| 40 | 0      | Sensor TopN                     | Error     |
| 41 | 0      | Service Level View Server       | Error     |
| 42 | 0      | Service Quality Manager         | Error     |
| 43 | ۲      | Session Monitoring              | Debi      |

ステップ3:ログレベルをdebugに変更して、Saveをクリックします。

ステップ4:問題を再現し、Log Management画面に戻ります。

ステップ 5:問題を再現したら、Session Monitoringを選択し、Download Logを選択します。

手順6:ダウンロードしたら、zipファイルを展開します。

手順7:zipファイルを開き、有用なログの場所に移動します。

/opt/emms/emsam/log/SessionMon/

- CUCMJTAPIログ
- CUCMJTAPIDiag.logです。

- CSMTracker
- CSMTrackerDiag.log(登録ユーザ専用)
- ・CSMTrackerDataSource.logです。
- PostInitSessionMon.log

翻訳について

シスコは世界中のユーザにそれぞれの言語でサポート コンテンツを提供するために、機械と人に よる翻訳を組み合わせて、本ドキュメントを翻訳しています。ただし、最高度の機械翻訳であっ ても、専門家による翻訳のような正確性は確保されません。シスコは、これら翻訳の正確性につ いて法的責任を負いません。原典である英語版(リンクからアクセス可能)もあわせて参照する ことを推奨します。